# Configuratie en probleemoplossing van CVP slimme licentie op PCCE 12.5

# Inhoud

Inleiding Voorwaarden Vereisten Gebruikte componenten Achtergrondinformatie Smart Licentie voor PCCE 12.5 Smart-licenties voor CVP 12.5 wanneer geïntegreerd met PCCE 12.5 Verifiëren Problemen oplossen Certificaten Token FOUT

# Inleiding

Dit document beschrijft hoe u slimme licentie kunt configureren en uploaden met Packaged Contact Center Enterprise (PCCE) 12.5 en Customer Voice Portal (CVP) 12.5.

# Voorwaarden

- PCCE 12.5
- CVP 12,5

# Vereisten

Cisco raadt kennis van de volgende onderwerpen aan:

- PCCE 12.5
- CVP 12,5
- PCCE-venster met één glasplaatje (SPOG)

# Gebruikte componenten

De informatie in dit document is gebaseerd op de volgende software- en hardware-versies:

- PCCE 12.5
- CVP 12,5

De informatie in dit document is gebaseerd op de apparaten in een specifieke laboratoriumomgeving. Alle apparaten die in dit document worden beschreven, hadden een opgeschoonde (standaard)configuratie. Als uw netwerk levend is, zorg er dan voor dat u de mogelijke impact van om het even welke opdracht begrijpt.

# Achtergrondinformatie

Cisco Smart Software Licensing is een flexibel software-licentiemodel dat de manier waarop u Cisco-softwarelicenties activeert en beheert binnen uw organisatie, stroomlijnt. PCCE 12.5 vereist slimme licenties. Bovendien heeft CVP 12.5, indien geïntegreerd met PCCE 12.5, ook slimme licenties nodig die via PCCE SPOG zijn geüpload.

# Smart Licentie voor PCCE 12.5

Stappen om slimme licentie te registreren in CE 12.5 :

**1.** Meld u aan bij SPOG. Selecteer in het overzicht de instellingen voor infrastructuur en selecteer vervolgens Licentiebeheer, zoals in de afbeelding;

## Overview

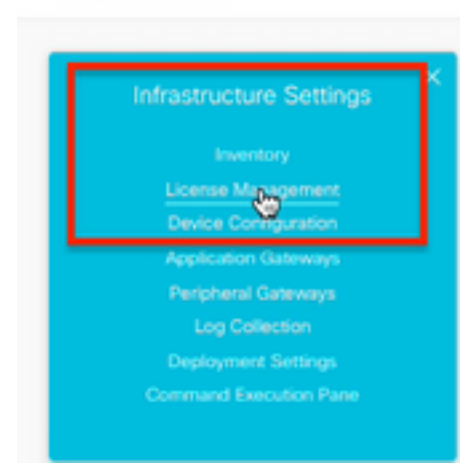

**2.** Controleer de transportinstellingen om er zeker van te zijn dat deze productinstantie met Cisco kan communiceren. Voor dit document wordt HTTP/HTTPS Proxy gebruikt. Zorg ervoor dat er geschikte waarden zijn toegevoegd en selecteer Opslaan.

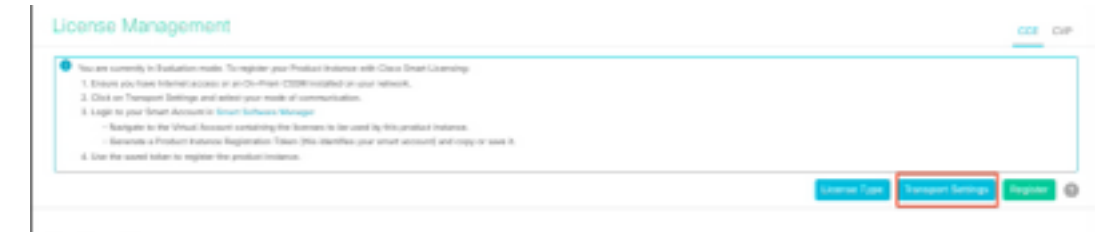

| ransport                                       | Settings                                                                                                    | ×    |
|------------------------------------------------|----------------------------------------------------------------------------------------------------|------|
| Configure ho<br>Smart Call He                  | w the product instance will communicate with Cisco. Note that this setting is shared v<br>ome, so any changes made here will apply to other features using this service. | with |
| Direct - I                                     | Product communicates directly with Cisco's Licensing servers                                                                                                    |      |
|                                                | hitos://tools.cisco.com/its/san/ca/ork/ca/san/cas/DDCESan/ca                                                                                                    |      |
| URL Transpor                                   | t Gateway - Proxy Gateway via Transport Gateway or Cisco Smart Software Manager                                                                                          |      |
| URL<br>Transpor<br>URL                         | t Gateway - Proxy Gateway via Transport Gateway or Cisco Smart Software Manager                                                                                          |      |
| URL<br>Transpor<br>URL<br>HTTP/HT              | t Gateway - Proxy Gateway via Transport Gateway or Cisco Smart Software Manager                                                                                          |      |
| URL<br>Transpor<br>URL<br>• HTTP/HT<br>Hostnar | t Gateway - Proxy Gateway via Transport Gateway or Cisco Smart Software Manager                                                                                          |      |

**3.** Kies op basis van het abonnement op de slimme account de juiste optie onder "Licentietype". Voor document is " Flex licentie" geselecteerd. Zorg voor een geschikte selectie en selecteer Opslaan.

| Select License Type |                   | ×    |
|---------------------|-------------------|------|
| Flex License        | Perpetual License |      |
|                     |                   |      |
|                     |                   |      |
|                     |                   |      |
|                     |                   |      |
|                     | Cancel            | Save |

**4.** Voor registratie is een token nodig. In dit stadium moet er een slimme account klaar zijn voor inloggen bij <u>Cisco Software Central</u>.

5. Selecteer "Smart Software Licensing".

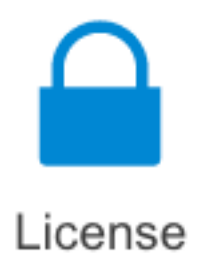

#### Traditional Licensing

Generate and manage PAK-based and other device licenses, including demo licenses

Smart Software Licensing Track and manage Smart Software Licenses.

#### Enterprise Agreements

Generate and manage licenses from Enterprise Agreements.

#### View My Consumption

View all my customers based on smart accounts

6. Selecteer Opmaak en selecteer vervolgens uw juiste virtuele account.

Cisco Software Central > Smart Software Licensing

# Smart Software Licensing Alerts Inventory Convert to Smart Licensing Reports Virtual Account: General Licenses Product Instances Event Log

**7.** Selecteer Algemeen om een token op te geven. Selecteer vervolgens Nieuw Token, voer de gegevens in en selecteer Token maken. Selecteer Actie en selecteer vervolgens Kopie om het token op te halen.

| Smart Software Licensing                                                                             |                                                                        |                                                                                                    | Feedback Support 16                                                                                                    | - |
|----------------------------------------------------------------------------------------------------|------------------------------------------------------------------------|----------------------------------------------------------------------------------------------------|----------------------------------------------------------------------------------------------------|---|
| Alerts   Inventory   Convertio Smart Domaing   Report                                                | Create Registration                                                    | Token                                                                                                    | 0 ×                                                                                                    | 1 |
| Virtual Account: EFT_PCCE *                                                                          | This will mode a token thet is up<br>the Smart Licensing configuration | stell's register product in<br>an for your products and o                                                                                                    | relarions, so that they can use formula from this virtual account, Once PS created, go to i enter the token, to register them with this virtual account. |   |
| General Literate Product Instances                                                                   | Wrisel Account:                                                        | -                                                                                                    |                                                                                                    |   |
|                                                                                                    | Description :                                                          | Description                                                                                                    |                                                                                                    |   |
| Virtual Account                                                                                      | · Expire.Mior:                                                         | -                                                                                                    | Days                                                                                                    |   |
| Description:                                                                                         | distanant 1 - 205, 20 daya reconstructed                               |                                                                                                    |                                                                                                    |   |
| Default Witted Account. No                                                                           | Max. Number of Uses:                                                   | _                                                                                                    |                                                                                                    |   |
| Product Instance Registration Tokens<br>The registrator loters before car be used to register new pr | <ul> <li>Alten mged-serieskel i</li> </ul>                             | The loten will be expired when either the expiration or the machinements are in machine<br>experi centroled functionality on the products registered with this taken. |                                                                                                    |   |
| New Yolam                                                                                            |                                                                        |                                                                                                    | Create Taken Cancel                                                                                                    |   |

| Actions   |     |
|-----------|-----|
| Actions - |     |
| Сору      |     |
| Download  | - 1 |
| Revoke    |     |

**8.** Selecteer op SPOG \ Licentiebeheer, Registreer en voer het token in voor Smart Licensing Product Registration en selecteer Registreer.

| Smart Licensing Product Registration                                                                                                    |                                                                                                    | ×                            |
|----------------------------------------------------------------------------------------------------|----------------------------------------------------------------------------------------------------|------------------------------|
| A Product license type chosen is Flex License . Ensure the license type at the time of purchase to avoid product going                                                                                                    | at chosen license type matches<br>out of compliance.                                                    | with                         |
| Ensure that you have connectivity to the URL specified in you requires internet access. See the online help for registering<br>To register the product for Smart Software Product registrat<br>Token generated from Smart Software Manageror your On-f | ur Smart Call Home settings. By<br>to a On-Prem CSSM.<br>ion, paste the Product Instance P<br>Prem CSSM | default this<br>Registration |
| Paste the Token here                                                                                                    |                                                                                                    |                              |
| Reregister this product instance if already registered                                                                                                    |                                                                                                    |                              |
|                                                                                                    | Cancel                                                                                                  | Register                     |

9. Merk de registratiestatus op als "geregistreerd" en de licentiestatus als "geautoriseerd".

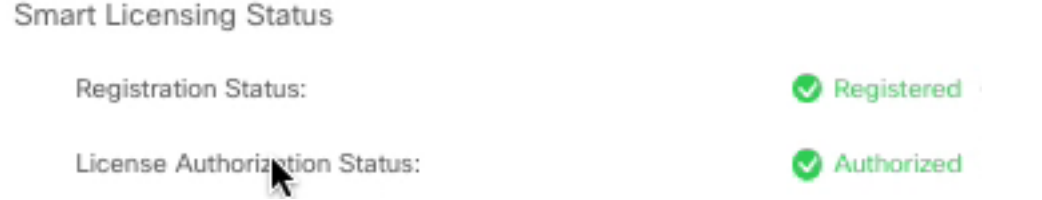

# Smart-licenties voor CVP 12.5 wanneer geïntegreerd met PCCE 12.5

CVP 12.5 met PCCE 12.5 heeft geen "Operatie-, Administratie-, Onderhoud- en Provisioning page" (OAMP) ; In versie 12.5 worden de slimme licenties voor CVP dus ook geregistreerd in PCCE SPOG.Stappen om de CVP 12.5 slimme vergunning te registreren:

**1.** Selecteer in SPOG \ Licentiebeheer, CVP , zoals in de afbeelding.

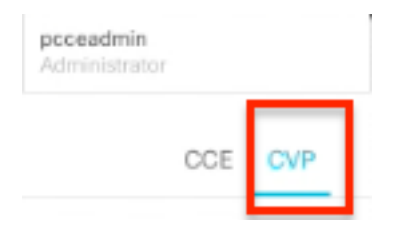

2. Selecteer onder Apparaatnaam het CVP-knooppunt.

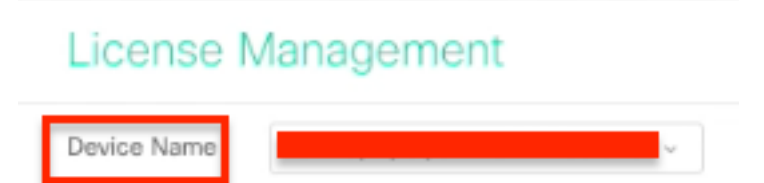

**Opmerking:** Voor het geval u een fout ziet " De gevraagde pagina kan niet worden weergegeven.Neem contact op met de systeembeheerder als het probleem blijft bestaan." Zorg ervoor dat het certificaat van de respectieve CVP-knooppunten in AW wordt geüpload. Als u zelfgetekende certificaten gebruikt, verwijst u naar <u>Wisselende zelfondertekende</u> <u>certificaten in een PCCE-oplossing.</u>

**3.** Controleer de transportinstellingen om er zeker van te zijn dat deze productinstantie met Cisco kan communiceren. Voor dit document wordt HTTP/HTTPS Proxy gebruikt. Zorg ervoor dat er geschikte waarden zijn toegevoegd en selecteer Opslaan.

**4.** Zorg ervoor dat het licentietype op de juiste selectie is ingesteld op basis van uw slimme accountregistratie. Voor dit document wordt de optie "Comprehensive Flex" gebruikt.

5. Kopieer het token dat van Cisco Software Center is gegenereerd.

**6. Selecteer** op **SPOG \"CVP"**, Registreer en voer het token in voor Smart Licensing Product Registration en selecteer Registreer.

| License Management                                                                                                    |                                                                                                    |       |
|----------------------------------------------------------------------------------------------------|----------------------------------------------------------------------------------------------------|-------|
| Desice None OPA (separate of sheet).                                                                                                    |                                                                                                    |       |
| Novem concerning in Education much. To explore you in<br>1. Secure you have been assume as on the Award of<br>2. Option on November Destings and assume you much<br>3. Option on November Destings and assume you much<br>3. Option on November Destings and assume you much<br>3. Option on November Destings and assume the<br>3. Option on November Destings and assume the<br>3. Option of the November Destings and assume the<br>3. Option of the November Destings and assume the<br>3. Option of the November Destings and assume the<br>3. Option of the November Destings and assume the<br>3. Option of the November Destings and the November Destings<br>and the November Destings and the November Destings and the<br>3. Option of the November Destings and the November Destings<br>and the November Destings and the November Destings<br>and the November Desting and the November Destings<br>and the November Destings<br>and the November Destings and the November Desting and the November Destings<br>and the November Desting and the November Desting and | Smart Licensing Product Registration                                                                                                    |       |
| dements a finalest indexes Reporters Tan-<br>& the first scont takes to report the product indexe                                                                                                    | A Product learner type of nears to Competitivelia Plex. Brace that choose fearmer type watches<br>are learner type at the first of purchase to avoid product party out of compliance.                                                                                                    |       |
| Start Lances Sens 1005 (sea points and<br>Agence from                                                                                                    | Using the part of a product by the track part of a part of the track part of the track part of the part of the track part of the part of the part of t |       |
| Lanna Autorizato-Sana<br>Barot Contoilad Familiandija                                                                                                    | Products Street over                                                                                                    |       |
| Estimates for Competencies Rea                                                                                                    | Receptor to poter income fideady represed                                                                                                    |       |
| Literas Rena                                                                                                    | Carcal Ingener                                                                                                    | has . |

**7.** Merk op dat de registratiestatus is "geregistreerd" en de licentiestatus is gewijzigd als "geautoriseerd".

| Smart Licensing Status : CVP  | •          |
|-------------------------------|------------|
| Registration Status:          | Registered |
| License Authorization Status: | Authorized |

# Verifiëren

Er is momenteel geen verificatieprocedure beschikbaar voor deze configuratie.

# Problemen oplossen

Er zijn meerdere scenario's waar de registratie van slimme licenties mislukt. Hier zijn een aantal van de meest voorkomende scenario's en hoe u deze problemen kunt oplossen.

## Certificaten

Zoals hierboven vermeld wanneer u inlogt in op SPOG en in SPOG \ Licentiebeheer, selecteer CVP, selecteer dan het CVP-knooppunt en u deze fout ziet, zoals in de afbeelding.

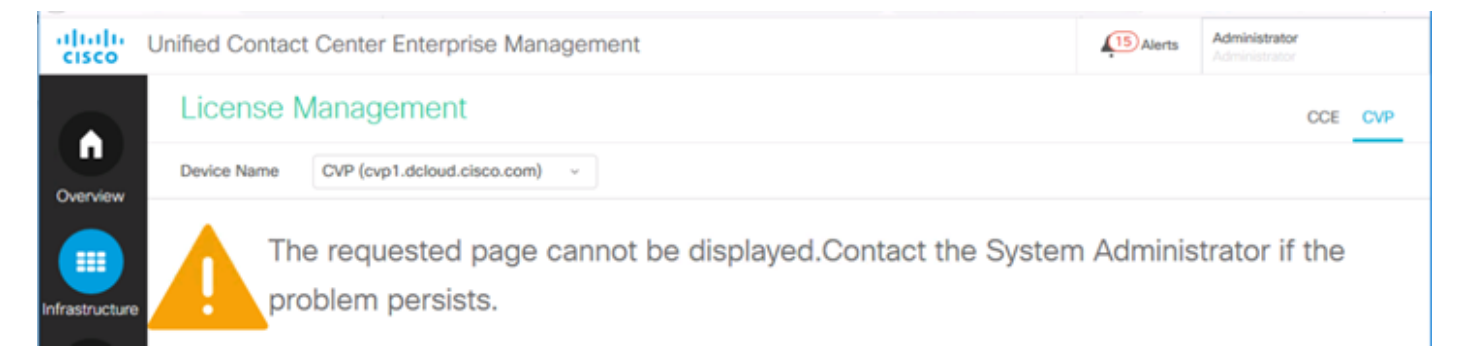

Dit wijst erop dat de zelf ondertekende certificaten niet zijn uitgewisseld tussen de AW-server en de CVP-server of dat de door CA ondertekende certificaten niet zijn geïmplementeerd. Volg dit document om CA ondertekend certificaten <u>PCCE CA</u> uit te voeren die <u>ondertekend zijn</u> of als u zelf-ondertekende certificaten gebruikt <u>verwijzen</u> naar<u>Wisselende zelfondertekende certificaten in een PCCE-oplossing.</u>

## **Token FOUT**

Wanneer u in SPOG \ Licentiebeheer selecteert, selecteert u Registratie en voert u het token in naar Smart Licensing Product Registration en vervolgens klikt u op Registreren en ziet u deze fout:

#### Fout opgetreden

Fout bij uitvoeren LCSClient#IdentityCert (Map)

Dit duidt erop dat er meerdere pogingen om de licentie te registreren zijn ondernomen, waardoor bepaalde items worden geblokkeerd. Bevestig het probleem voordat u probeert de licentievermeldingen te wissen.

#### Stap 1. Navigeren naar C:\cisco\cvp\logs\wsm\

Stap 2. Open de nieuwste Smart License-logbestanden: SmartAgent.XXXX. waarbij XXXX de datum is

Stap 3. Het zoeken naar "AuthorisationfailReason=Data en signatuur komt niet overeen".

Stap 4. Als u die fout in de handtekening vindt in het bestand, geeft dit aan dat de items van de licentie geblokkeerd zijn en moeten worden gewist.

Hier volgt een fragment uit een logbestand met deze kwestie.

cvpSmartLicenseInfo:XXXXXXXX.rest.bean.CvpSmartLicenseInfo@53413eed[smartLicenseInfoId= Volg deze stappen om de licentievermeldingen te verwijderen.

**Opmerking:** Deze stappen moeten tijdens afgelopen uren worden uitgevoerd zoals u de Call Server en WSM services moet stoppen.

Stap 1. Navigeer naar C:\Cisco\CVP\conf\ en neem een back-up van de map .sltruststore.

- Stap 2. Verwijder de bestanden in die map.
- Stap 3. Start Call Server en WSM diensten.
- Stap 4. Probeer de slimme licentie nog een keer te registreren.